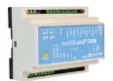

### Vejledning

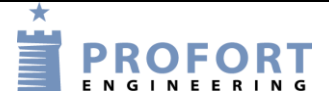

# Overvågning af låge – vildt/hundeindhegning Installation og programmering af Profort GSM enheder

#### Fordele/funktionsbeskrivelse:

- Adgangsvejen til en hunde/vildt indhegning ønskes overvåget, således at låge/bom ikke utilsigtet står åben over længere tid.
- Lågen åbnes kortvarrig ved gennemgang. Der udløses ingen alarm inden for en programmeret tilladt åbne-tid.
- Ved SMART Phone betjening kan max åbne-tiden omstilles fra 20 sekunder til 40 sekunder ved Makroerne "VENTETID 20SEC" eller "VENTETID 40SEC".
- Hvis der fordres endnu længere åbningstid, kan overvågningsenheden midlertidig frakobles ved Makroen "FRAKOBL".
   Enheden tilkobler automatisk igen efter ½ time, medmindre enheden forinden igen er tilkoblet ved Makroen "TILKOBL"

#### Principdiagram – her vist med 12 Volt accu. - solcelleopladet

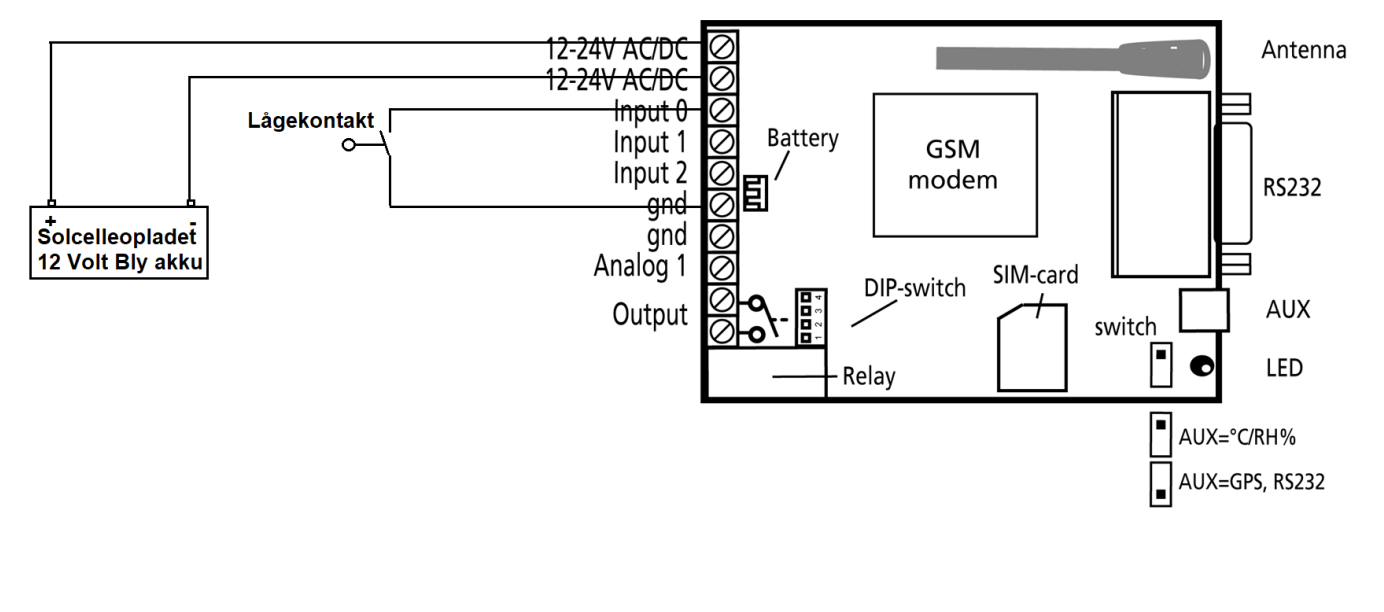

# Indhold

| Fordele/funktionsbeskrivelse:                                       | 1 - |
|---------------------------------------------------------------------|-----|
| Principdiagram – her vist med 12 Volt accu solcelleopladet          | 1 - |
| Indhold                                                             | 2 - |
| Stykliste:                                                          | 2 - |
| Hvilke aktiviter skal i spil?:                                      | 2 - |
| 1. Programmering – Overvågning vildt_hundeindhegning                | 3-  |
| 1.1 Faneblad Modtager                                               | 3-  |
| 1.2 Faneblad <mark>Indgange</mark>                                  | 3-  |
| 1.4 Faneblad Kalender                                               | 4-  |
| 1.5 Faneblad <mark>Makroer</mark>                                   | 4-  |
| 1.6 Faneblad <mark>Andet</mark>                                     | 5 - |
| 2 Appen                                                             | 6-  |
| 2.1 Hent/installér Profort Classic-app til android (den med tårnet) | 6-  |
| 2.2 Installér Profort Classic app til iPhone eller Windows          | 6-  |
| 2.3 Makroer på smartmobil                                           | 7 - |
| 3. Ekstra funktionaliteter/muligheder                               | 7 - |
|                                                                     |     |

# Stykliste:

| Leverandør:                 |              | Solar:        | Lemvigh Müller: A  | Andre grossister: |
|-----------------------------|--------------|---------------|--------------------|-------------------|
| 1 stk. multiguard DIN4      | type 009012  | 548545204     | 5 7885100157       | 009012            |
| 1 stk. Internt batteri *)   | type 009010  | 548545229     | 4 7885100199       | 009010            |
| 1 stk. 12/24 V AC/DC strømf | orsyning sam | t diverse ins | tallationsmateriel |                   |

#### Hvilke aktiviter skal i spil?:

- 1. Have adgang til internet vha. PC. Evt. internet deling over Smart mobil
- 2. Web-programmering ved <u>www.setup.masterview.dk</u> eller PC software 5.01.25 +kabel 301055.
- 3. Hente app "Profort app Classic" til smartphone (den med tårnet). Se afsnit 2.
- 4. Denne vejledning er tilgængelig på vor hjemmeside ved: "Overvågning af vildt\_hundeindhegning"

### 1. Programmering – Overvågning vildt\_hundeindhegning.

# 1.1 Faneblad Modtager

| 🖀 Styringsenheder       | <u> </u>      |       |           |                        |               |           |       |
|-------------------------|---------------|-------|-----------|------------------------|---------------|-----------|-------|
| - 27654321 Vildt hegn   | Styringsenhed |       |           |                        |               |           |       |
|                         | Pass GSM      | ummer | Nyt Pass  | ID                     |               |           | Send  |
| WE I SEELED             | 1234 876      | 54321 | 1234      | VILDT HEGN BASKERWILDE |               |           |       |
|                         |               |       |           |                        |               |           |       |
| - Dpsætning             | Modtager      |       |           |                        |               |           |       |
| Modtagere     Modtagere | Telefonnummer | SMS   | Tale DTMF | Email E-mail           | Godkend Sialp | Zone      | Send  |
| Analoge ind             |               |       |           |                        |               |           | 1 _ ^ |
| Udgange                 | B 12345678    | ۲     |           | E-mail                 | 0.0           | <u>دل</u> | J –   |
| ->< Makroer             | 2             | ۲     | 0 0       | C E-mail               | 0             | All       |       |
| -C Andet                | 3             | ۲     | 0 0       | E-mail                 | •             | All       |       |

- A. Enhedens eget mobiltelefonnummer (udført ved enhedens oprettelse)
- B. Indtast GSM tlf nummeret til Bruger, som enheden skal ringe op til ved alarmer.
- C. Sæt Zone 0, og kun alarmer til mobilnumre i Zone 0 udføres.

#### 1.2 Faneblad Indgange

| Digitale indgange        | _    |                           |      |        |      |
|--------------------------|------|---------------------------|------|--------|------|
| Tekst når indgang brydes | Zone | Tekst når indgang sluttes | Zone | Filter | Send |
| 0 LÂGE ÂBEN              | 0    | LÅGE LUKKET               | 7    | c 💌    |      |
| 1                        |      | B                         |      |        |      |
| 2                        |      | )[                        |      |        |      |
| 3                        |      | ]                         |      |        |      |

| Opsætning                              |           |      |                                       |            |      |
|----------------------------------------|-----------|------|---------------------------------------|------------|------|
|                                        |           | Send |                                       |            | Send |
| Indgang 0 anvendes til fra-/tilkobling |           | •    | Send kun alarm hvis tekst er oprettet | D ID+Tekst | •    |
| Indgang 1 anvendes som tæller          |           | •    | Send kun alarm hvert 15. minut        |            |      |
| Indgang 2 anvendes som pulstæller      |           |      | Aktivering af digitale indgange       | GND        | •    |
| Indgang 3 anvendes som tæller          |           |      |                                       |            |      |
| Filtertid                              | E 20 sek. | •    |                                       |            |      |

- A. Programmér som anvist og sæt Zone til 0 og modtager(e) får SMS besked efter ventetiden.
- B. Programmér som anvist og sæt Zone til 7 og modtager(e) får SMS ingen beskeder.
- C. Aktiver Filter på indgangen
- D. Af vink ID+Tekst
- E. Der skal ikke indgives filtertid her, idet denne funktion udfyldes af Makro kommandoerne VENTETID 20SEC eller VENTETID 40SEC

File: Overvågning af vildt\_hundeindhegning

KAP side: - 3 - af 7 dato: 14. august 2019

# 1.4 Faneblad Kalender

| Timer         |           |            |      |
|---------------|-----------|------------|------|
| Interval      | Tidspunkt | Kommandoer | Send |
| Antal minutte | ▼ 0030    | ON;MA D0   |      |

- A. Indgiv 30 minutter og
- B. Programmér som anvist. Enheden går automatisk i ON mode efter 30 minutter. Endvidere afgives SMS besked hvis lågen alligevel er åben efter 30 minutter.

#### 1.5 Faneblad Makroer

| Makroer            |            |    |      |
|--------------------|------------|----|------|
| Makronavn          | Kommandoer | IR | Send |
| 0 A FRAKOBL        | OF;T1      |    |      |
| 1 B TILKOBL        | ON;MA D0   |    |      |
| 2 C VENTETID 20SEC | F2         |    |      |
| 3 D VENTETID 40SEC | F3         |    |      |
| 4 E LÂGESTATUS     | MR D0      |    |      |

- A. Programmér makro nr 0 som anvist: Ved aktivering frakobles enheden vedOF kommandoen og en Timer sættes i gang én gang. Ved timer udløb genaktiveres enheden.
- B. Programmér makro nr 1 som anvist:
   Ved aktivering tilkobles enheden ved ON kommandoen.
   Samtidig synkroniseres indgang 0 til at give alarm ifald lågen er åben.
- C. Programmér makro nr 2 som anvist:
   Ved aktivering sættes filtertiden til 20 sekunder.
   Lågen kan åbnes og lukkes uden at alarmen går.
- D. Programmér makro nr 3 som anvist:
   Ved aktivering sættes filtertiden til 40 sekunder.
   Lågen kan åbnes og lukkes uden at alarmen går.
- E. Programmér makro nr 4 som anvist:
   Ved aktivering returneres lågens lukket/åben status.

Alle makroer kan sendes som rene SMS beskeder til enheden ved Makronavnene direkte. Anvendes ved alm. mobiltelefon

Alternativt anvend Profort appen ved fjernstyring. (Afsnit 2.3)

# 1.6 Faneblad Andet

| PRS                                                           |         |        |               |                 |          |
|---------------------------------------------------------------|---------|--------|---------------|-----------------|----------|
| eleselskab APN                                                | APN bro | ıger   | APN kodeord   | Brugernavn på i | internet |
| Ikke på listen 🔻 internet                                     | APN I   | oruger | APN kodeo     | ord 87654321    |          |
|                                                               |         |        |               | А               |          |
| Opsætning                                                     |         |        | Standard teks | ster            |          |
|                                                               |         | Send   |               | Tekst           | Zone     |
| Kvittering for kommando                                       |         |        | Power failure | Power failure   |          |
| Send også alarm via Kabel/internet                            |         |        | Power ok      | Power ok        |          |
| Send også sabotage- og strømalarm når<br>enheden er frakoblet |         |        | Sabotage      | Sabotage        |          |
| Automatisk tilkobling efter frakobling<br>(antal min.)        |         |        | L             |                 |          |
| Send power alarm B Straks                                     | ٣       |        |               |                 |          |
| Aktivering af sirene ved alarm                                | •       |        |               |                 |          |
| Opret ur i enhed                                              |         |        |               |                 |          |

- A. Brugernavnet er allerede indgivet ved oprettelse af enhed, hvorfor der ikke skal udføres noget her.
- B. Vælg Straks, hvis der ønskes prompte melding på strømfejl (Kræver backup batteri på enheden).

Obs. Kan kun fungere ved ekstern konstant forsyning 12/24 V DC eller 12/24 V AC.!

### 2 Appen

# 2.1 Hent/installér Profort Classic-app til android (den med tårnet)

Hent med Android Smart telefon app på hjemmesiden: <u>https://profort.com/apps/</u>

| Apps                                                          |
|---------------------------------------------------------------|
| Android apps:<br>myHome app<br><u>Hent app til myHome her</u> |
| IC5 app                                                       |
| Hent app til IC5 her                                          |
| Den gamle Profort app (den med tårnet)                        |
| Hent den gamle Profort-app her                                |
| Markvanding app                                               |
| Her er vores nye app til markvanding i Android-version        |
|                                                               |
|                                                               |

Følg herefter anvisninger på telefon

- Angiv Brugernavnet (sædvanligvis enhedens eget mobilnummer)
- Tryk bjælke på Smart telefon
- Angiv koden 1234
- Hent makroer

Vælg funktion i 2.3

#### 2.2 Installér Profort Classic app til iPhone eller Windows

Gå til Browser og tast <u>www.multiguard.dk/m</u>

Følg herefter anvisninger på telefonen

- Angiv Brugernavnet (sædvanligvis enhedens eget mobilnummer N0 xxxxxxx)
- Tryk bjælke på Smart telefon
- Angiv koden 1234
- Hent makroer

Vælg funktion i 2.3

### 2.3 Makroer på smartmobil

| FRAKOBL                                            | Tryk FRAKOBL og enheden afgiver ikke alarmer indenfor ½ time.                                |
|----------------------------------------------------|----------------------------------------------------------------------------------------------|
| TILKOBL                                            | Tryk TILKOBL og enheden afgiver alarm ved åben låge.                                         |
| VENTETID 20SEC                                     | Tryk VENTETID 20SEC og en kortvarig åbning giver ikke alarm.                                 |
| VENTETID 40SEC                                     | Tryk VENTETID 20SEC og en længere åbning giver ikke alarm.                                   |
| LAGESTATUS                                         | Tryk LÅGESTATUS og en lågen melder tilbage lukket eller åben.                                |
| Hent makroer                                       | Hent makroer skal kun aktiveres én gang efter programændring eller nylig indhentning af app. |
| MR DO<br>BO VILDT HEGN BASKERWILDE<br>XO LÅGE ÅBEN | Info felt. Her vist efter tryk på LÅGESTATUS                                                 |
| www.multiguard.dk/m/ir                             |                                                                                              |

#### 3. Ekstra funktionaliteter/muligheder

- Vagtplan v. omskift af tilknyttede brugere

Samlet kontrol af flere overvågede anlæg på web platformen CAM <u>https://cam.masterview.dk</u> \*)

- Noter og dokumentationsfelter (Service planer/el-diagrammer, mv.)

Note \*): Fordrer anvendelse af Profort SIM kort! -eller tilkøb af CAM licens på ikke Profort SIM kort

Go fornøjelse og tak fordi du valgte Profort Egne noter:

File: Overvågning af vildt\_hundeindhegning